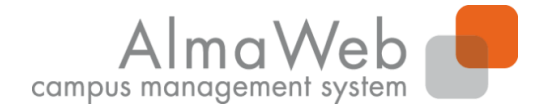

**Studienkoordination** 

#### Klickanleitung

#### AlmaWeb Webportal für Lehrende

Redaktion: Sachgebiet Studienkoordination Stand: Januar 2017

gekürzte Fassung für WiFa - Stand: März 2019

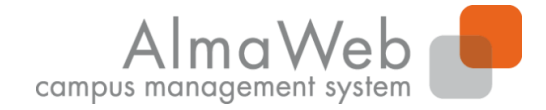

#### Inhalt

**Studienkoordination** 

| Anmeldung im Webportal |
|------------------------|
| Webportal-Übersicht    |
| Vorlesungsverzeichnis  |
| Lehre                  |
| Nachrichten            |
| Benutzerkonto          |
| Hilfe                  |
|                        |

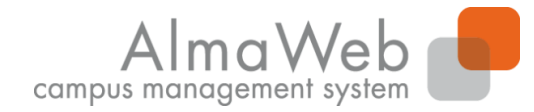

**Studienkoordination** 

#### 1. Anmeldung im Webportal

Melden Sie sich auf der Seite <u>https://almaweb.uni-leipzig.de</u> mit Ihrem AD-Login an. (Dieses entspricht dem Login, das Sie für Ihre Uni-E-Mail, das W-LAN oder VPN benutzen.)

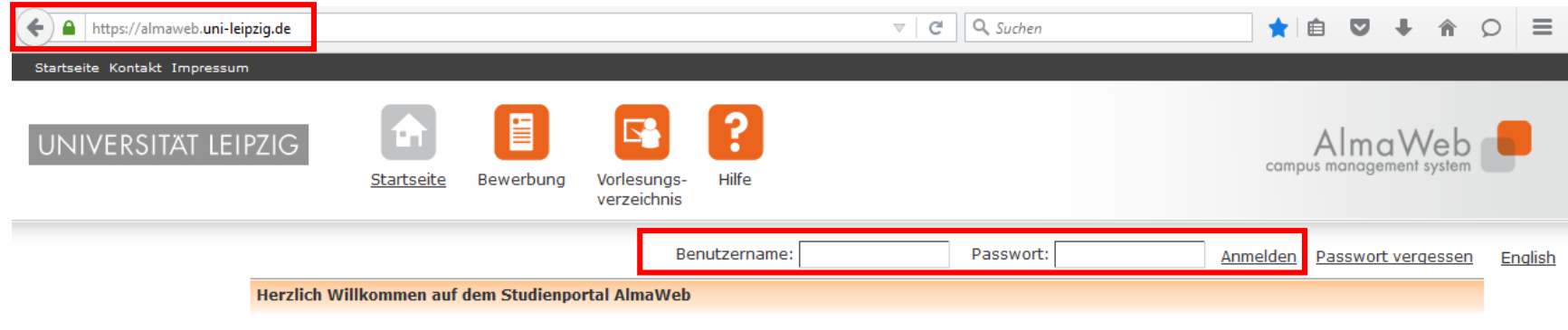

Die Anmeldung zum Studienportal erfolgt über das Uni-Login.

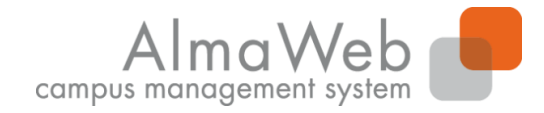

**Studienkoordination** 

## 2. Webportal-Übersicht

Auf der Startseite erhalten Sie einen Überblick über Ihre heutigen Veranstaltungen sowie über eingegangene Nachrichten.

| Herzlich willkomme   | en, Frau Prof. Dr. Camp | us!                                       |                                            |              |                    |
|----------------------|-------------------------|-------------------------------------------|--------------------------------------------|--------------|--------------------|
|                      |                         |                                           |                                            |              |                    |
| Aktivitäten für den: | : 05.01.2016            |                                           |                                            |              |                    |
| Heutige Veransta     | altungen:               |                                           |                                            |              |                    |
|                      |                         |                                           |                                            |              |                    |
|                      |                         |                                           |                                            |              | Stundenplan Export |
| Veranstaltung        |                         | Name                                      |                                            | von          | bis                |
| Kurse                |                         | Statistik und Wahrscheinlichkeitsrechnung |                                            | <u>09:15</u> | <u>10:45</u>       |
|                      |                         |                                           |                                            |              |                    |
| Eingegangene Na      | achrichten:             |                                           |                                            |              |                    |
|                      |                         |                                           |                                            |              |                    |
|                      |                         |                                           |                                            |              | Archiv             |
| Datum                | Uhrzeit                 | Absender                                  | Betreff                                    |              | Aktion             |
| 04.01.2016           | 14:30                   | Prof. Dr. Carla Campus                    | (07-101-1104.VL01/) Modul 07-101-1104 Test |              | Löschen            |

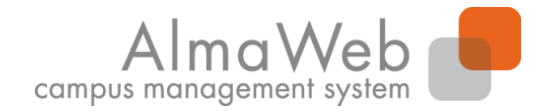

**Studienkoordination** 

## 3. Vorlesungsverzeichnis

Unter dem Button "Vorlesungsverzeichnis" können Sie das Vorlesungsverzeichnis einsehen. Unter "Suche" können Sie nach Veranstaltungen in dem entsprechenden Semester suchen.

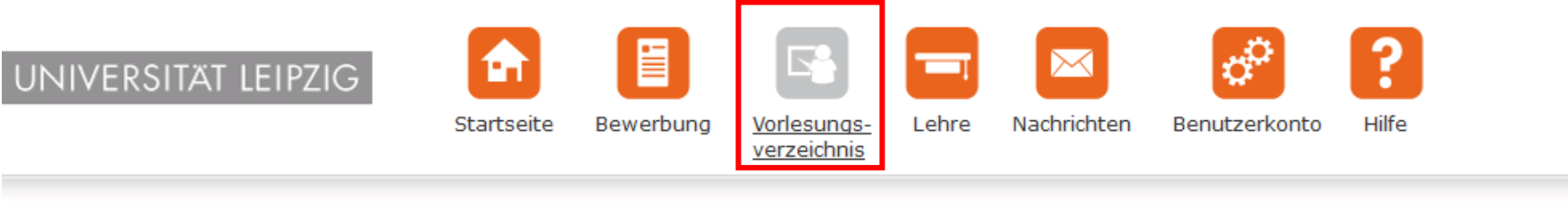

Name: Carla Campus

| SoSe 2016    |
|--------------|
| WiSe 2015/16 |
| SoSe 2015    |
| WiSe 2014/15 |
| Suche        |

#### Vorlesungsverzeichnis

Hier finden Sie das Vorlesungsverzeichnis der Universität Leipzig.

Das Vorlesungsverzeichnis wird bis Semesterbeginn schrittweise befüllt und ständig aktualisiert. Bitte achten Sie auf aktuelle Änderungen und Ergänzungen.

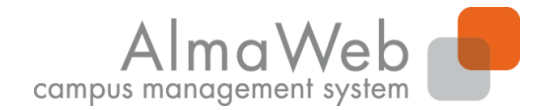

**Studienkoordination** 

#### 4. Lehre

Unter dem Button "Lehre" haben Sie Zugriff auf verschiedene Funktionen, die Ihnen im Folgenden näher erläutert werden.

| UNIVERSITÄT LEIPZIG | Startseite | Bewerbung | Vorlesungs-<br>verzeichnis | Lehre | Nachrichten | Benutzerkonto | <b>?</b><br>Hilfe |  |
|---------------------|------------|-----------|----------------------------|-------|-------------|---------------|-------------------|--|
| Name: Carla Campus  | Lehre      |           |                            |       |             |               |                   |  |

| Stundenplan         |
|---------------------|
| Module              |
| Veranstaltungen     |
| Stellvertretungen   |
| Veranstaltungsliste |
| Prüfungen           |

Bitte treffen Sie im Menü eine Auswahl.

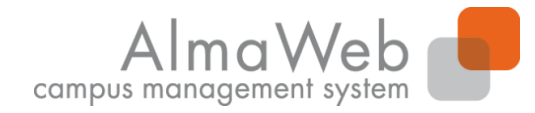

**Studienkoordination** 

# 4.2 Übersicht über Module

Unter "Module" werden semesterbezogen die Module angezeigt, für die Sie Modulverantwortliche/r sind. Wenn Sie auf ein Modul klicken, werden die Details zum entsprechenden Modul angezeigt.

| Stundenplan<br>Module<br>Veranstaltungen<br>Stellvertretungen | Module von Pro<br>Modul<br>Wählen Sie ein : | f. Dr. Carla Campus<br>Semester                                                                   |                        |         |
|---------------------------------------------------------------|---------------------------------------------|---------------------------------------------------------------------------------------------------|------------------------|---------|
| Prüfungen                                                     |                                             | Semester: SoSe 2016 Aktualisieren                                                                 |                        |         |
|                                                               | Nr.                                         | Name                                                                                              | Modulverantwortliche   | Credits |
|                                                               | 05-020-0005                                 | Begabung im Kontext von Entwicklung. Persönlichkeit und Lebenswelt                                | Prof. Dr. Carla Campus | 10,0    |
|                                                               | 05-020-0006                                 | Beratung und Diagnostik von Begabten und Hochbegabten                                             | Prof. Dr. Carla Campus | 10,0    |
|                                                               | 05-020-0009                                 | Ansätze, Maßnahmen und Programme der Begabungsförderung (Schwerpunkt: Hoch- und Sonderbegabungen) | Prof. Dr. Carla Campus | 10,0    |

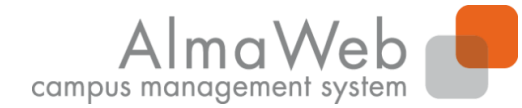

**Studienkoordination** 

## 4.2.1 Moduldetails (1)

| Stundenplan         | 05-020-0005 Begabung im Kontext von Entwicklung, Persönlichkeit und Lebenswelt                                                                                                    |                        |
|---------------------|----------------------------------------------------------------------------------------------------|------------------------|
| Module              | Moduldetails                                                                                                    | Modulverantwortliche   |
| Veranstaltungen     |                                                                                                    |                        |
| Stellvertretungen   | Aktuelle Anmeldungen: 1 Bestätigt: 1                                                                                                    | Prof. Dr. Carla Campus |
| Veranstaltungsliste | Schließen Noteneingabe                                                                                                    |                        |
| Prutungen           |                                                                                                    |                        |
|                     | Modulverantwortliche: Prof. Dr. Carla Campus                                                                                                    |                        |
|                     | Anzeige im Stundenplan:                                                                                                    |                        |
|                     | Dauer: 1                                                                                                    |                        |
|                     | Anzahl Wahlkurse: 0                                                                                                    |                        |
|                     | Credits: 10,0                                                                                                    |                        |
|                     | Startsemester: SoSe 2016                                                                                                    |                        |
|                     | Teilnahmevoraussetzungen für den Wahlbereich:                                                                                                    |                        |
|                     | <ul> <li>Ziele:</li> <li>Die Studierenden</li> <li>kennen Konzepte, Modelle und Theorien im Bereich Begabung/Hochbegabung;</li> <li>kennen Konzepte, Ansätze und Ergebnisse zur kognitiven Entwicklung;</li> <li>kennen den Stand der empirischen Forschung im Bereich Begabung und Hochbegabung einschließlich ihrer forschungsmethodischen Fragen;</li> <li>können differenzielle Entwicklungsverläufe verschiedener Begabungsformen und –niveaus rekonstruieren;</li> <li>können die Interdependenz zwischen nicht-kögnitiven Leistungsvoraussetzungen, Begabung und Hernumwelten aufzeigen;</li> <li>gewinnen Einsicht in die Bedeutung der Person-Umwelt-Passung und vermögen Ergebnisse der Begabungsforschung und Ansätze zur Begabtenförderung darin einzuordnen;</li> <li>können pädagogische Implikationen aus der Leitidee der "Person als aktiver Gestalterin des Entwicklungsprozesses" ableiten;</li> <li>können aus der Kenntnis unterschiedlicher Konzepte von Begabung und Hochbegabung die Ziele von Begabungsförderung ableiten und kritisch reflektieren.</li> </ul> |                        |
|                     | - Entwicklung, Persönlichkeit und Lebenswelt von Begabten und Hochbegabten (HSWO)<br>- Pädagogische Analyse der Person-Umwelt-Passung bei Begabten und Hochbegabten (HSWO)                                                                                                    |                        |
|                     | Teilnahmevoraussetzungen:<br>Master of Arts Begabungsforschung und Kompetenzentwicklung/ Studies in Abilities and Development of Competences (Schwerpunkt: Begabungsforschung):<br>Teilnahme an den Modulen 05-020-0001, 05-020-0002 und 05-020-0003                                                                                                    |                        |
|                     | Literaturangabe:<br>unter www.uni-leipzig.de/~erzwiss/                                                                                                    |                        |
|                     | Prüfungsvorleistungen:                                                                                                    |                        |
|                     | Plätze für den Wahlbereich:                                                                                                    |                        |
|                     | Turnus:<br>jedes Sommersemester                                                                                                    |                        |

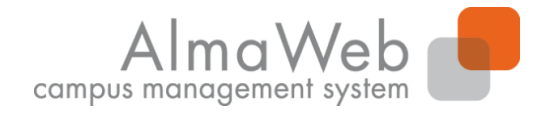

**Studienkoordination** 

# 4.2.2 Moduldetails (2)

Im unteren Abschnitt "Kurse" auf derselben Seite werden die zum Modul gehörigen Veranstaltungen angezeigt. Wenn Sie diese anklicken, gelangen Sie zu der Veranstaltung.

| Anmeldefristen           |                        |                                                                          |                       |                    |             |            |         |  |
|--------------------------|------------------------|--------------------------------------------------------------------------|-----------------------|--------------------|-------------|------------|---------|--|
| Phase                    | Block                  | Anmeldung                                                                | Ende Abmeldung        |                    |             |            |         |  |
| Einschreibung            | Vorlesungszeit         | 21.03.2016 0                                                             | 09:00   30.03.2016 13 | 7:00               | 11.06.20    | 16 23:59   |         |  |
| Kurse                    |                        |                                                                          |                       |                    |             |            |         |  |
| Nummer                   | Name                   |                                                                          |                       |                    | Pflicht     | Semester   | Credits |  |
| 05-020-0005.SE01         | Entwicklung, Persö     | nlichkeit und Leber                                                      | nswelt von Begabte    | n und Hochbegabten | Ja          |            | 0,0     |  |
| 05-020-0005.SE01         | Entwicklung, Persönlig | Entwicklung, Persönlichkeit und Lebenswelt von Begabten und Hochbegabten |                       |                    |             |            |         |  |
| 05-020-0005.SE02         | Pädagogische Analy     | n Ja                                                                     |                       | 0,0                |             |            |         |  |
| 05-020-0005.5E02         | Pädagogische Analyse   | eder Person-Umwelt-                                                      | Passung bei Begabter  | und Hochbegabten   |             | SoSe 2016  |         |  |
| Leistungen               |                        |                                                                          |                       |                    |             |            |         |  |
|                          |                        |                                                                          |                       |                    |             |            |         |  |
| Kurs/Modulabschluss      | leistungen             |                                                                          | Leistungen            | Bestehenspflicht   | (           | Gewichtung |         |  |
| Modulabschlussleistungen |                        |                                                                          | Projektarbeit         | Ja                 |             |            | 1       |  |
| Modulabschlusspr         | üfungen                |                                                                          |                       |                    |             |            |         |  |
| Prüfung                  | Datum                  |                                                                          | Lehrende              |                    | Bestehenspf | licht      |         |  |
| 1 Projektarbeit          | k.Terminbuch           | hung                                                                     | Prof. Dr. Carla Ca    | mpus               | Ja          |            |         |  |

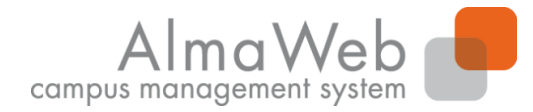

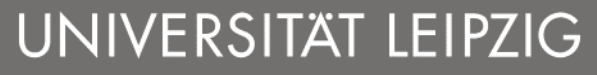

**Studienkoordination** 

# 4.3 Übersicht über Veranstaltungen

Unter dem Menüpunkt "Veranstaltungen" werden Ihnen alle Veranstaltungen semesterbezogen angezeigt, für die Sie als Lehrkraft eingetragen sind.

| Stundenplan                      | Veranstaltungen vo  | n Prof. Dr. Carla Campus                                                                                  |                                     |         |  |  |  |  |  |  |
|----------------------------------|---------------------|----------------------------------------------------------------------------------------------------|-------------------------------------|---------|--|--|--|--|--|--|
| Module           Veranstaltungen | Semesterauswah      |                                                                                                    |                                     |         |  |  |  |  |  |  |
| Stellvertretungen                |                     |                                                                                                    |                                     |         |  |  |  |  |  |  |
| Veranstaltungsliste              | Wählen Sie ein Sem  | Wählen Sie ein Semester                                                                                   |                                     |         |  |  |  |  |  |  |
| Prüfungen                        |                     | Semester: SoSe 2016 🖌 Aktualisieren                                                                       |                                     |         |  |  |  |  |  |  |
|                                  |                     |                                                                                                    |                                     |         |  |  |  |  |  |  |
|                                  | Veranstaltungen     |                                                                                                    |                                     |         |  |  |  |  |  |  |
|                                  |                     |                                                                                                    |                                     |         |  |  |  |  |  |  |
|                                  | Nr.                 | Name                                                                                                    | Zeitraum                            | Credits |  |  |  |  |  |  |
|                                  | Seminar             |                                                                                                    |                                     |         |  |  |  |  |  |  |
|                                  | 05-020-0009.SE01    | Begabungsförderung: Grundlagen – Methoden – Ergebnisse                                                    | Do, 7. Apr. 2016 - Do, 7. Jul. 2016 |         |  |  |  |  |  |  |
|                                  | Sonstige Lehrverans | staltung                                                                                                  |                                     |         |  |  |  |  |  |  |
|                                  | 05-020-0009.PN01    | Entwicklung. Anwendung und Evaluation von Maßnahmen und Programmen der Begabungsförderung – Praxisseminar | Mi, 6. Apr. 2016 - Mi, 6. Jul. 2016 |         |  |  |  |  |  |  |

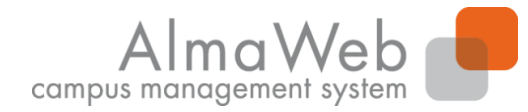

**Studienkoordination** 

#### **4.4 Veranstaltungsdetails**

Hier können Sie u.a. die Termine der Veranstaltung oder die Teilnehmerliste einsehen, Material hochladen oder den Teilnehmenden eine Nachricht senden.

| Stundenplan             | 05-02            | 0-0009.SE01 Begabu       | ngsförderung: G | rundlagen - Meth | oden - Ergebnisse | 1           |                  |              |                   |            |                                                                               |
|-------------------------|------------------|--------------------------|-----------------|------------------|-------------------|-------------|------------------|--------------|-------------------|------------|-------------------------------------------------------------------------------|
| Module  Veranstaltungen | Vera             | nstaltungsdetails        |                 |                  |                   |             |                  |              |                   |            | Übersicht der<br>Kurstermine                                                  |
| Stellvertretungen       | Anme             | ldung abgeschlossen      | Aktuelle Anme   | ldungen: 15 Be   | stätiot: 15       |             |                  |              |                   |            |                                                                               |
| Veranstaltungsliste     |                  | ,                        |                 | <b>,</b>         | Te                | eilnehmer 1 | Noteneingabe Na  | achrichten ) | Material Material | hinzufügen | 1 2 3 4 5                                                                     |
| Prüfungen               | Lehre            | nde: Prof. Dr. Carla Car | mpus            |                  |                   |             |                  |              |                   |            | 6         7         8         9         10           11         12         13 |
|                         | Veran            | staltungsart: Seminar    |                 |                  |                   |             |                  |              |                   |            | Lobranda                                                                      |
|                         | Orga-            | Einheit: 05-Erziehungs   | wissenschaft    |                  |                   |             |                  |              |                   |            | Reef Dr. Carla Campur                                                         |
|                         | Anzeig           | ge im Stundenplan:       |                 |                  |                   |             |                  |              |                   |            | Prof. Dr. Carla Campus                                                        |
|                         | Fach:            |                          |                 |                  |                   |             |                  |              |                   |            |                                                                               |
|                         | Anrec            | henbar für:              |                 |                  |                   |             |                  |              |                   |            |                                                                               |
|                         | Seme             | sterwochenstunden:       | 2               |                  |                   |             |                  |              |                   |            |                                                                               |
|                         | Unter            | richtssprache: Deutsc    | h               |                  |                   |             |                  |              |                   |            |                                                                               |
|                         | Min.             | Max. Teilnehmerzah       | l: -   -        |                  |                   |             |                  |              |                   |            |                                                                               |
|                         | Freiga<br>01.04. | be Texte:<br>16 🗹        |                 |                  |                   |             |                  |              |                   |            |                                                                               |
|                         |                  |                          |                 |                  |                   |             |                  |              |                   |            |                                                                               |
|                         | Mate             | rial zur gesamten        | Veranstaltung   |                  |                   |             |                  |              |                   |            |                                                                               |
|                         |                  |                          |                 |                  |                   |             |                  |              |                   |            |                                                                               |
|                         |                  |                          |                 |                  |                   |             |                  |              | Material          | hinzufügen |                                                                               |
|                         | Es lieg          | t kein Material vor.     |                 |                  |                   |             |                  |              |                   |            |                                                                               |
|                         | Term             | ine                      |                 |                  |                   |             |                  |              |                   |            |                                                                               |
|                         |                  | Datum                    | Von             | Ric              | Raum              | Lehe        | ondo             |              |                   |            |                                                                               |
|                         | 1                | Do 7 Apr 2016            | 00.15           | 10:45            | DR 016            | Deef        | Dr. Cada Camero  | -            |                   |            |                                                                               |
|                         | 2                | Do. 14. Apr. 2016        | 09:15           | 10:45            | DR 016            | Prof.       | Dr. Carla Campus | 5            |                   |            |                                                                               |
|                         | -                | 201 1T: April 2010       | Marian .        | AN1 TH           | MAN WEN           | -1011       | on cana campu:   | -            |                   |            |                                                                               |

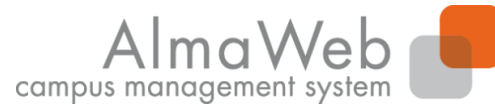

**Studienkoordination** 

#### 4.4.1 Erläuterung der Funktionen in den Veranstaltungsdetails

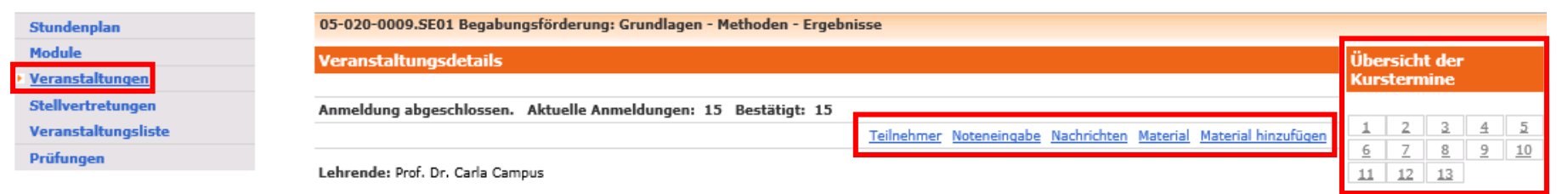

**Teilnehmer**: Anzeige der Teilnehmerliste (inkl. Druckoption)

Noteneingabe: Eingabe der Bewertungen für eine Prüfungsleistung

**Nachrichten**: Versenden von Systemnachrichten an die Teilnehmenden/Lehrkräfte Ihrer Veranstaltung

Material: Übersicht über das bereits zur Verfügung gestellte Material

Material hinzufügen: Material zur Veranstaltung hochladen

**Übersicht der Kurstermine**: Anzeige der Anzahl der Termine; Verlinkung mit dem jeweiligen Einzeltermin

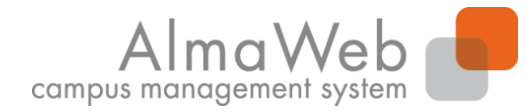

**Studienkoordination** 

#### 4.4.2 Material hochladen

In der jeweiligen Veranstaltung können Sie auswählen, ob Sie das Material zur gesamten Veranstaltung hochladen möchten oder für einen einzelnen Termin.

| Stundenplan         | 05-02             | 0-0009.SE01 Begabu      | ingsförderung: | Grundlagen - Met | thoden - Ergebn | isse      |                   |             |            |                    |                                                                                               |   |
|---------------------|-------------------|-------------------------|----------------|------------------|-----------------|-----------|-------------------|-------------|------------|--------------------|-----------------------------------------------------------------------------------------------|---|
| Module              | Verar             | staltungsdetails        |                |                  |                 |           |                   |             |            |                    | Übersicht der                                                                                 |   |
| Veranstaltungen     |                   |                         |                |                  |                 |           |                   |             |            |                    | Kurstermine                                                                                   |   |
| Stellvertretungen   | Anmel             | dung abgeschlossen      | . Aktuelle Ann | neldungen: 15 B  | Bestätigt: 15   |           |                   |             |            |                    |                                                                                               | 7 |
| Veranstaltungsliste |                   |                         |                |                  |                 | Teilnehme | Noteneingabe      | Nachrichten | Material M | aterial hinzufügen |                                                                                               | - |
| Prüfungen           | Lehrer            | nde: Prof. Dr. Carla Ca | mpus           |                  |                 |           |                   |             |            |                    | <u><u><u>6</u></u> <u>7</u> <u>8</u> <u>9</u> <u>10</u><br/><u>11</u> <u>12</u> <u>13</u></u> |   |
|                     | Verans            | staltungsart: Seminar   |                |                  |                 |           |                   |             |            |                    |                                                                                               |   |
|                     | Orga-B            | Einheit: 05-Erziehungs  | wissenschaft   |                  |                 |           |                   |             |            |                    | Lehrende                                                                                      |   |
|                     | Anzeig            | je im Stundenplan:      |                |                  |                 |           |                   |             |            |                    | Prof. Dr. Carla Campus                                                                        |   |
|                     | Fach:             |                         |                |                  |                 |           |                   |             |            |                    |                                                                                               |   |
|                     | Anrech            | henbar für:             |                |                  |                 |           |                   |             |            |                    |                                                                                               |   |
|                     | Semes             | terwochenstunden:       | 2              |                  |                 |           |                   |             |            |                    |                                                                                               |   |
|                     | Unterr            | ichtssprache: Deutsc    | h              |                  |                 |           |                   |             |            |                    |                                                                                               |   |
|                     | Min.              | Max. Teilnehmerzah      | l: -   -       |                  |                 |           |                   |             |            |                    |                                                                                               |   |
|                     | Freiga<br>01.04.3 | be Texte:<br>16 🗹       |                |                  |                 |           |                   |             |            |                    |                                                                                               |   |
|                     |                   |                         |                |                  |                 |           |                   |             |            |                    |                                                                                               |   |
|                     | Mater             | rial zur gesamten       | Veranstaltur   | ıg               |                 |           |                   |             |            |                    |                                                                                               |   |
|                     |                   |                         |                |                  |                 |           |                   |             | М          | aterial hinzufügen | 1                                                                                             |   |
|                     | Es liegt          | t kein Material vor.    |                |                  |                 |           |                   |             |            |                    | -                                                                                             |   |
|                     | Term              | ine                     |                |                  |                 |           |                   |             |            |                    |                                                                                               |   |
|                     |                   |                         |                |                  |                 |           |                   |             |            |                    |                                                                                               |   |
|                     |                   | Datum                   | Von            | Bis              | Raum            | Le        | hrende            |             |            |                    |                                                                                               |   |
|                     | 1                 | Do. 7. Apr. 2016        | 09:15          | 10:45            | DR 016          | Pro       | of. Dr. Carla Car | mpus        |            |                    |                                                                                               |   |
|                     | 2                 | Do. 14. Apr. 2016       | 09:15          | 10:45            | DR 016          | Pro       | of. Dr. Carla Car | mpus        |            |                    |                                                                                               |   |

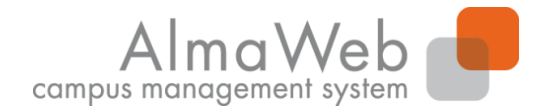

**Studienkoordination** 

#### 4.4.2 Material hochladen

Wählen Sie jetzt die entsprechende Kategorie aus, fügen Sie eine Beschreibung oder Bemerkungen hinzu und laden Sie die Datei hoch.

| Material für Psychologi                | ische Grundlagen der Begabungsforschung. Theorien und Konzepte         |                  |
|----------------------------------------|------------------------------------------------------------------------|------------------|
| Mo, 17. Mär. 2014 09<br>Seminarraum 40 | 9:15 - 10:45                                                           |                  |
| Material zu einzelne                   | en Terminen                                                            |                  |
|                                        |                                                                        |                  |
|                                        |                                                                        | <u>Speichern</u> |
| Kategorie:                             | Literaturhinweise                                                      |                  |
| Beschreibung:                          | Interaturhinweise Präsentation Skript                                  |                  |
| Bemerkungen:                           | Textsammlung/Reader<br>Ubungsblatt/Ubungsaufgaben<br>Vorlesung/Vortrag |                  |
| Datei:                                 | <u>Datei hochladen</u>                                                 |                  |
| URL:                                   | http://                                                                |                  |

Falls das Material im Internet verfügbar ist, können Sie hier alternativ den entsprechenden Link eingeben.

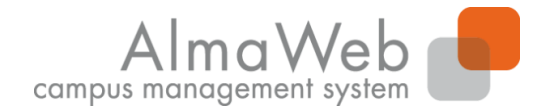

**Studienkoordination** 

#### 4.4.3 Nachrichten an die Teilnehmenden versenden

Sie können an die Teilnehmenden Ihrer Veranstaltung eine Nachricht senden. Wählen Sie dazu die entsprechende Veranstaltung aus.

| Neue Nachricht                     |                                 |
|------------------------------------|---------------------------------|
|                                    |                                 |
|                                    | Schließen Senden                |
| An:                                | Alle löschen                    |
| An alle Teilnehmer senden 🗌        | An alle Lehrenden senden 🗌      |
|                                    | Teilnehmer hinzufügen/entfernen |
| CC:                                | Alle löschen                    |
| Kopie an mich selbst verschicken 🗌 |                                 |
| Betreff:                           |                                 |
| Text:                              |                                 |
|                                    | ^                               |

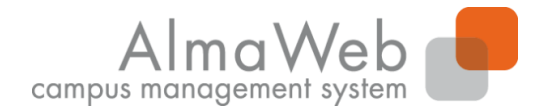

**Studienkoordination** 

#### 4.5 Stellvertretungen

Wenn Sie als Stellvertretung für eine andere Lehrkraft eingetragen sind, können Sie Veranstaltungen und Prüfungen über den Link "Stellvertretungen" einsehen.

| Stundenplan         | Sie sind stellvertretungsberechtigt für folgende Personen: |  |  |  |
|---------------------|------------------------------------------------------------|--|--|--|
| Module              | Dr. Alma Weber                                             |  |  |  |
| Veranstaltungen     |                                                            |  |  |  |
| Stellvertretungen   |                                                            |  |  |  |
| Veranstaltungsliste | Berechtigung                                               |  |  |  |
| Prüfungen           | Prüfungen                                                  |  |  |  |
| -                   | Prüfungen mit individuellem Prüfer                         |  |  |  |
|                     | Veranstaltungen                                            |  |  |  |

Je nach eingestellter Berechtigung können Sie die Veranstaltungen oder Prüfungen bearbeiten. Die Bearbeitungsfunktionen sind dabei analog zu denen Ihrer eigenen Veranstaltungen.

Bitte beachten Sie, dass die Stellvertreterfunktion für Lehrveranstaltungen und Prüfungen solange erhalten bleibt, bis sie über "Zurück zur Bearbeitung der eigenen Lehrveranstaltungen/Prüfungen" zurückgesetzt wird.

Sie bearbeiten aktuell die Lehrveranstaltungen/Prüfungen als Stellvertreter für Prof. Dr. Hein Zurück zur Bearbeitung der eigenen Lehrveranstaltungen/Prüfungen.

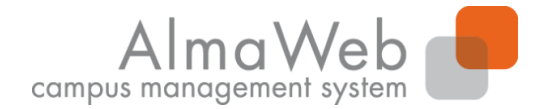

**Studienkoordination** 

#### 4.6 Prüfungen

Unter dem Unterpunkt "Prüfungen" können Sie Ihre Prüfungen einsehen und Bewertungen eintragen.

| Stundenplan                               | Prüfungen von Prof. Dr. Carla Campus          |                                      |                                 |             |                |                  |  |
|-------------------------------------------|-----------------------------------------------|--------------------------------------|---------------------------------|-------------|----------------|------------------|--|
| Module                                    | Prüfungen                                     |                                      |                                 |             |                |                  |  |
| Veranstaltungen                           |                                               |                                      |                                 |             |                |                  |  |
| Stellvertretungen<br>Versenteltus seliste | Wählen Sie ein Semester                       |                                      |                                 |             |                |                  |  |
| <ul> <li>Prüfungen</li> </ul>             | Semester: SoSe 2016                           | Aktualisieren                        |                                 |             |                |                  |  |
|                                           |                                               |                                      |                                 |             |                | Erweiterte Liste |  |
|                                           | Veranstaltung/Modul                           | Prüfung                              | Datum                           | Freigegeben | Veröffentlicht |                  |  |
|                                           | 05-020-0005 Begabung im Kontext von Entwicklu | ung, Persönlichkeit und Lebenswelt   |                                 |             |                |                  |  |
|                                           |                                               | Projektarbeit                        | k.Terminbuchung                 | Nein        | Nein           |                  |  |
|                                           | 05-020-0006 Beratung und Diagnostik von Bega  | oten und Hochbegabten                |                                 |             |                |                  |  |
|                                           |                                               | Praktikumsbericht                    | k.Terminbuchung                 | Nein        | Nein           |                  |  |
|                                           |                                               | Projektarbeit                        | k.Terminbuchung                 | Nein        | Nein           |                  |  |
|                                           | 05-020-0009 Ansätze, Maßnahmen und Program    | me der Begabungsförderung (Schwerpun | kt: Hoch- und Sonderbegabungen) |             |                |                  |  |
|                                           |                                               | Projektarbeit                        | k.Terminbuchung                 | Nein        | Nein           |                  |  |

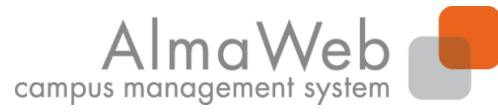

# 4.6.1 Unterscheidung von Noteneingabe und Notenfreigabe

In AlmaWeb wird zwischen dem **Eintragen** der Bewertungen und dem **Freigeben** der Bewertungen unterschieden.

**Eingegebene** Leistungen werden im System gespeichert und können von der Lehrkraft im Webportal bearbeitet werden. Diese sind lediglich für die Lehrenden und die MitarbeiterInnen des Studienbüros sichtbar. Die Studierenden können eingegebenen Noten noch nicht sehen.

**Freigegebene** Leistungen hingegen bedeuten automatisch eine Bekanntgabe der Noten. Mit der Freigabe werden die eingetragenen Leistungen auch für die Studierenden sichtbar. Die hier eingetragenen Noten können nicht mehr von der Lehrkraft im Webportal geändert werden. Lediglich die MitarbeiterInnen des Studienbüros/Prüfungsamtes können Änderungen vornehmen.

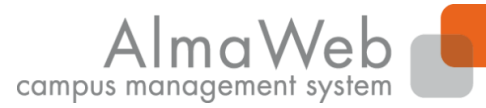

# 4.6.2 Notenverbuchen durch Lehrkräfte/Stellvertretungen in AlmaWeb

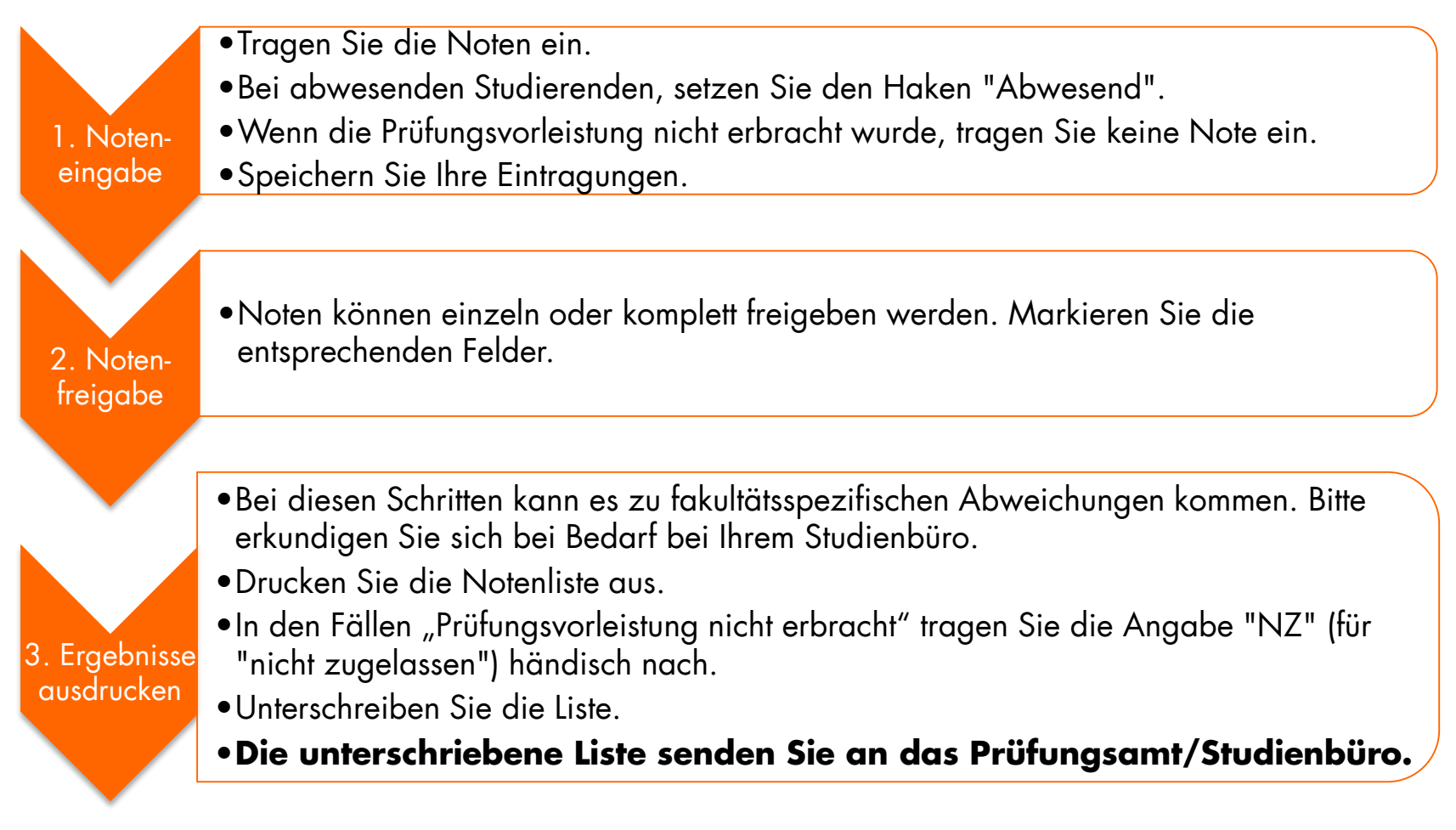

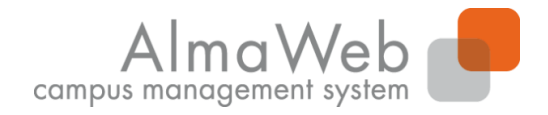

**Studienkoordination** 

## 4.6.3 Noteneingabe

Ihnen stehen drei unterschiedliche Modi der Noteneingabe zur Verfügung, die im Folgenden beschrieben werden.

- (1) Noteneingabe direkt im Webportal
- (2) Noteneingabe über den Filter
- (3) Noteneingabe über Export und Import von Listen

Sollten in der jeweiligen Modulordnung **Teilnoten** vorgesehen sein, sind diese im Webportal abgebildet. Es können auf Modul- oder Veranstaltungsebene Noten oder Teilnoten eingegeben werden.

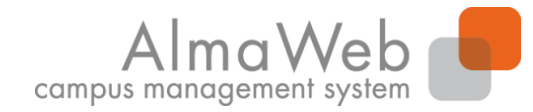

**Studienkoordination** 

#### 4.6.3.1 Noteneingabe direkt im Webportal

An dieser Stelle können Sie die Bewertungen der einzelnen Studierenden eingeben. Setzen Sie einen Haken in der Spalte "Abwesend", wenn Studierende nicht erschienen sind. Sie können Ihre Eingabe "speichern" und zu einem späteren Zeitpunkt fortsetzen. Gespeicherte Eingaben können auch später noch geändert werden.

| Bewertungen eingeben                                                    |                                      |                                      |           |          |       |             |                                                    |
|-------------------------------------------------------------------------|--------------------------------------|--------------------------------------|-----------|----------|-------|-------------|----------------------------------------------------|
| 07-101-5224 Angewandte Probleme der Volkswirtschaftslehre, WiSe 2015/16 |                                      |                                      |           |          |       |             |                                                    |
| Klausur Di, 23. Feb. 2016 00:00-00:00                                   |                                      |                                      |           |          |       |             |                                                    |
| Kontext                                                                 | Kontext                              |                                      |           |          |       |             |                                                    |
|                                                                         |                                      |                                      |           |          |       |             |                                                    |
| Modul 07-101-5224                                                       | 4 Angewandte Probleme der Volks      | wirtschaftslehre                     |           |          |       |             |                                                    |
| Modulangebot aus Wi                                                     | Se 2015/16: Klausur                  |                                      |           |          |       |             | Notenspiegel                                       |
| Hinweise zur Bewertu                                                    | ngseingabe und weitere Frläuterunger | n finden Sie unten auf dieser Seite. |           |          |       |             |                                                    |
| Teilnehmer                                                              |                                      |                                      |           |          |       |             |                                                    |
| reinennei                                                               |                                      |                                      |           |          |       |             |                                                    |
|                                                                         |                                      |                                      |           |          |       | Teiln       | ehmerliste drucken Raumliste drucken               |
|                                                                         |                                      |                                      |           |          |       |             | Exportieren Importieren                            |
|                                                                         |                                      |                                      |           |          |       |             |                                                    |
|                                                                         |                                      |                                      |           |          |       |             | <u>Schließen</u> <u>Freigeben</u> <u>Speichern</u> |
| lfd. Nr.                                                                | Matrikelnr.                          | Name                                 | Bewertung | Abwesend | Grund | Freigegeben | Aktion                                             |
| 1                                                                       | 10000                                | Hinz Kunz                            |           |          |       |             | Details                                            |
| 2                                                                       | 11000                                | Lieschen Müller                      |           |          |       |             | Details                                            |
| 3                                                                       | 12000                                | Lan Nguyen                           |           |          |       |             | Details                                            |
| 4                                                                       | 14000                                | Maria Nowak                          | 2,0       |          |       |             | <u>Details</u>                                     |
| 5                                                                       | 13000                                | Victor Voorbeld                      | 3,7       |          |       |             | Details                                            |
|                                                                         |                                      |                                      |           |          |       |             |                                                    |

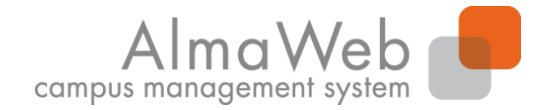

**Studienkoordination** 

#### Notenfreigabe

Sie können die Bewertungen veröffentlichen, also für den Studierenden sichtbar machen, indem Sie diese "Freigeben". Es können alle oder auch einzelne Bewertungen freigegeben werden. Klicken Sie dazu auf das entsprechende Feld bzw. markieren Sie die Einträge.

Hinweise zur Bewertungsfreigabe finden Sie <u>unten</u> auf dieser Seite.

| Bewertungsfreigabe |             |                 |           |                                              |  |
|--------------------|-------------|-----------------|-----------|----------------------------------------------|--|
|                    |             |                 |           | Schließen Markierte freigeben Alle freigeben |  |
| Freigabedatum      |             | 11.01.2016      |           |                                              |  |
| Zeit               |             | 11:43           |           |                                              |  |
| lfd. Nr.           | Matrikelnr. | Name            | Bewertung | Freigeben                                    |  |
| 1                  | 12000       | Lan Nguyen      | Abwesend  |                                              |  |
| 2                  | 14000       | Maria Nowak     | 2,0       |                                              |  |
| 3                  | 13000       | Victor Voorbeld | 3,7       |                                              |  |
|                    |             |                 |           |                                              |  |

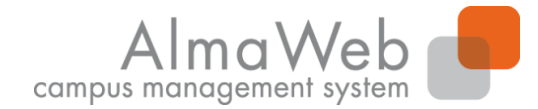

**Studienkoordination** 

#### Notenfreigabe

Nach erfolgreicher Freigabe der Bewertungen erscheint ein Hinweistext. Außerdem sind die freigegebenen Bewertungen markiert.

| Bewertungen freigeben                                                   |                                                                 |                 |           |           |                  |  |  |
|-------------------------------------------------------------------------|-----------------------------------------------------------------|-----------------|-----------|-----------|------------------|--|--|
| 07-101-5224 Angewandte Probleme der Volkswirtschaftslehre, WiSe 2015/16 |                                                                 |                 |           |           |                  |  |  |
| Klausur Di, 23. Feb. 2016 00:00-00:00                                   |                                                                 |                 |           |           |                  |  |  |
| Hinweis:<br>Die Noten wurden erfolgreich freigegeben.                   |                                                                 |                 |           |           |                  |  |  |
| Kontext                                                                 |                                                                 |                 |           |           |                  |  |  |
| Modul 07-101-5224 Angewand                                              | Modul 07-101-5224 Angewandte Probleme der Volkswirtschaftslehre |                 |           |           |                  |  |  |
| -<br>Hinweise zur Bewertungsfreigabe fi                                 | nden Sie <u>unten</u> auf dieser Seite.                         |                 |           |           |                  |  |  |
| Bewertungsfreigabe                                                      |                                                                 |                 |           |           |                  |  |  |
|                                                                         |                                                                 |                 |           |           | <u>Schließen</u> |  |  |
| Freigabedatum                                                           |                                                                 | 11.01.2016      |           |           |                  |  |  |
| Zeit                                                                    |                                                                 | 11:43           |           |           |                  |  |  |
| lfd. Nr.                                                                | Matrikelnr.                                                     | Name            | Bewertung | Freigeben |                  |  |  |
| 1                                                                       | 12000                                                           | Lan Nguyen      | Abwesend  | x         |                  |  |  |
| 2                                                                       | 14000                                                           | Maria Nowak     | 2,0       | x         |                  |  |  |
| 3                                                                       | 13000                                                           | Victor Voorbeld | 3,7       | х         |                  |  |  |

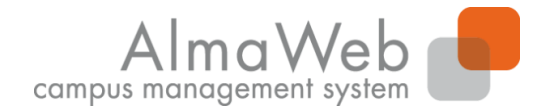

**Studienkoordination** 

# Ergebnisse ausdrucken

#### Sie können die freigegeben Bewertungen ausdrucken.

| Bewertungen eingeben                                                                               |                                                                         |
|----------------------------------------------------------------------------------------------------|-------------------------------------------------------------------------|
| 07-101-5224 Angewandte Probleme der Volkswirtschaftslehre, WiSe 2015/16                            |                                                                         |
| Klausur Di, 23. Feb. 2016 00:00-00:00                                                              |                                                                         |
| Kontext                                                                                            |                                                                         |
|                                                                                                    |                                                                         |
| Modul 07-101-5224 Angewandte Probleme der Volkswirtschaftslehre                                    |                                                                         |
| Modulangebot aus WiSe 2015/16: Klausur                                                             | Notenspiegel                                                            |
| Hinweise zur Bewertungseingabe und weitere Erläuterungen finden Sie <u>unten</u> auf dieser Seite. |                                                                         |
| Teilnehmer                                                                                         |                                                                         |
|                                                                                                    | <u>Teilnehmerliste drucken</u><br><u>Exportieren</u> <u>Importieren</u> |
|                                                                                                    | Schließen <b>Freigeben Speichern</b>                                    |
|                                                                                                    |                                                                         |

| lfd. Nr. | Matrikelnr. | Name            | Bewertung | Abwesend | Grund | Freigegeben              | Aktion  |
|----------|-------------|-----------------|-----------|----------|-------|--------------------------|---------|
| 1        | 10000       | Hinz Kunz       | 1,3       | Nein     |       | Mi, 13. Jan. 2016, 11:14 | Details |
| 2        | 11000       | Lieschen Müller | 4,0       | Nein     |       | Mi, 13. Jan. 2016, 11:14 | Details |
| 3        | 12000       | Lan Nguyen      | 5,0       | Ja       |       | Mi, 13. Jan. 2016, 11:14 | Details |
| 4        | 14000       | Maria Nowak     | 2,0       | Nein     |       | Mi, 13. Jan. 2016, 11:14 | Details |
| 5        | 13000       | Victor Voorbeld | 3,7       | Nein     |       | Mi, 13. Jan. 2016, 11:14 | Details |

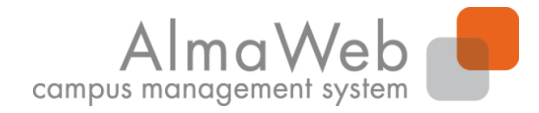

fehlt

Nein

Nein

Nein

Nein

Ja

Status

**Studienkoordination** 

#### **Ergebnisse ausdrucken**

Es wird Ihnen eine Druckansicht der Bewertungsliste angezeigt.

Die ausgedruckte Liste muss dem zuständigen Studienbüro/Prüfungsamt unterschrieben übermittelt werden.

| 07-101-5224 Angewandte Probleme der Volkswirtschaftslehre                         |                   |
|-----------------------------------------------------------------------------------|-------------------|
| Klausur Di, 23. Feb. 2016 00:00-00:00                                             |                   |
| Hinweis:<br>Diese Liste enthält nur freigegebene bzw. veröffentlichte Bewertungen |                   |
| Kontext                                                                           |                   |
|                                                                                   |                   |
| Modul 07-101-5224 Angewandte Probleme der Volkswirtschaftslehre                   |                   |
| Modulangebot aus WiSe 2015/16: Klausur                                            |                   |
|                                                                                   |                   |
|                                                                                   | Schließer Drucken |

Note

1.3

4,0

5,0

2,0

3,7

Matrikelnr.

10000

11000

12000

14000

13000

Student

Hinz Kunz

Lan Nguyen

Maria Nowak

Victor Voorbeld

Lieschen Müller

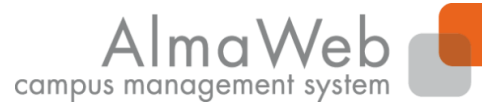

#### 4.6.3.3 Noteneingabe über Export und Import von Listen

Die Funktion dient zur Ausgabe einer Teilnehmerliste, in die Prüfungsnoten z.B. sortiert nach Namen oder Matrikelnummern außerhalb von AlmaWeb eingegeben werden können. Diese Liste wird nach der Noteneingabe wieder zurück nach AlmaWeb importiert.

| Bewertungen eingeben                                                    |                                                                 |                                                                   |           |          |       |             |                                                                                                    |  |
|-------------------------------------------------------------------------|-----------------------------------------------------------------|-------------------------------------------------------------------|-----------|----------|-------|-------------|----------------------------------------------------------------------------------------------------|--|
| 07-101-5224 Angewandte Probleme der Volkswirtschaftslehre, WiSe 2015/16 |                                                                 |                                                                   |           |          |       |             |                                                                                                    |  |
| (lausur Di, 23. Feb. 2016 00:00-00:00                                   |                                                                 |                                                                   |           |          |       |             |                                                                                                    |  |
| Kontext                                                                 | Kontext                                                         |                                                                   |           |          |       |             |                                                                                                    |  |
|                                                                         |                                                                 |                                                                   |           |          |       |             |                                                                                                    |  |
| Modul 07-101-5224                                                       | Modul 07-101-5224 Angewandte Probleme der Volkswirtschaftslehre |                                                                   |           |          |       |             |                                                                                                    |  |
| Modulangebot aus Wis                                                    | Se 2015/16: Klausur                                             |                                                                   |           |          |       |             | Notenspiegel                                                                                                    |  |
| Hinweise zur Bewertun                                                   | noseinoabe und weitere Erläuterunoe                             | n finden Sie unten auf dieser Seite.                              |           |          |       |             |                                                                                                    |  |
| Teilnehmer                                                              |                                                                 |                                                                   |           |          |       |             |                                                                                                    |  |
|                                                                         |                                                                 |                                                                   |           |          |       |             |                                                                                                    |  |
|                                                                         |                                                                 |                                                                   |           |          |       |             |                                                                                                    |  |
|                                                                         |                                                                 |                                                                   |           |          |       |             | nehmerliste drucken Raumliste drucken<br>Exportieren Importieren                                                                            |  |
|                                                                         |                                                                 |                                                                   |           |          |       |             | Exportieren Importieren<br>Schließen Freigeben Speichern                                                                                    |  |
| lfd. Nr.                                                                | Matrikelnr.                                                     | Name                                                              | Bewertung | Abwesend | Grund | Freigegeben | Aktion                                                                                                    |  |
| lfd. Nr.                                                                | Matrikelnr.<br>10000                                            | Name<br>Hinz Kunz                                                 | Bewertung | Abwesend | Grund | Freigegeben | Aktion<br>Details                                                                                                    |  |
| Ifd. Nr.<br>1                                                           | Matrikelnr.<br>10000<br>11000                                   | Name<br>Hinz Kunz<br>Lieschen Müller                              | Bewertung | Abwesend | Grund | Freigegeben | Exportieren Importieren<br>Schließen Freigeben Speichern<br>Aktion<br>Details<br>Details                                                    |  |
| Ifd. Nr.<br>1<br>2<br>3                                                 | Matrikelnr.<br>10000<br>11000<br>12000                          | Name<br>Hinz Kunz<br>Lieschen Müller<br>Lan Nguyen                | Bewertung | Abwesend | Grund | Tell        | Exportieren Importieren<br>Schließen Freigeben Speichern<br>Aktion<br>Details<br>Details<br>Details                                         |  |
| Ifd. Nr.<br>1<br>2<br>3<br>4                                            | Matrikelnr.<br>10000<br>11000<br>12000<br>14000                 | Name<br>Hinz Kunz<br>Lieschen Müller<br>Lan Nguyen<br>Maria Nowak | Bewertung | Abwesend | Grund | Tell        | ehmerliste drucken Raumliste drucken<br>Exportieren Importieren<br>Schließen Freigeben Speichern<br>Aktion<br>Details<br>Details<br>Details |  |

Für den Export/Import wird eine Textdatei (.txt) ausgegeben bzw. eingelesen. Speichern Sie diese in dem Format auf ihrem Rechner lokal ab und öffnen Sie die Datei mit einem Tabellenkalkulationsprogramm (z.B. Microsoft Excel).

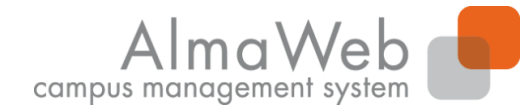

**Studienkoordination** 

# Öffnen der Text-Datei mit Microsoft Excel

Beim Öffnen der Textdatei mit Microsoft Excel öffnet sich automatisch der Textkonvertierungsassistent.

Überprüfen Sie die Voreinstellungen. Diese müssen wie folgt aussehen:

| Textkonvertierungs-Assistent - Schritt 1 von 3 ? ×                                                                                                    | Textkonvertierungs-Assistent - Schritt 2 von 3 ? ×                                                                                                    |
|----------------------------------------------------------------------------------------------------|----------------------------------------------------------------------------------------------------|
| Der Textkonvertierungs-Assistent hat erkannt, dass Ihre Daten mit Trennzeichen versehen sind.<br>Wenn alle Angaben korrekt sind, klicken Sie auf 'Weiter', oder wählen Sie den korrekten Datentyp.<br>Ursprünglicher Datentyp<br>Wählen Sie den Dateityp, der Ihre Daten am besten beschreibt:<br>• Zeichen wie z.B. Kommas oder Tabstopps trennen Felder (Excel 4.0-Standard).<br>• Feste Breite - Felder sind in Spalten ausgerichtet, mit Leerzeichen zwischen jedem Feld.<br>Import beginnen in Zeile: 1 Dateiursprung: Windows (ANSI) | Dieses Dialogfeld ermöglicht es Ihnen, Trennzeichen festzulegen. Sie können in der Vorschau der markierten Daten<br>sehen, wie Ihr Text erscheinen wird.<br>Trennzeichen<br>Semikolon<br>Komma<br>Leerzeichen<br>Aufeinanderfolgende Trennzeichen als ein Zeichen behandeln<br>Textqualifizierer: |
| Die Daten haben Überschriften.<br>Vorschau der Datei C:\Users\cs35holu\Desktop\07-101-5224-Klausur (1).txt.                                                                                                    | Datenvors <u>c</u> hau                                                                                                    |
| <pre>1 "07-101-5224""Angewandte Probleme der Volkswirtschaftslehre""Klausur""""Di, 2 2 "Prüfungsnummer""Matrikelnummer""Vorname""Mittelname""Noten""Abwesend 3 """10000""Hinz""""Künz" 4 """12000""Lan"""Müller" 5 """12000""Lan"""Nguyen" </pre>                                                                                                    | 07-101-5224 Angewandte Probleme der Volkswirtschaftslehre Klausur<br>Prüfungsnummer Matrikelnummer<br>10000 Hinz<br>11000 Lieschen M<br>22000 Lan V ✓                                                                                                    |
| Abbrechen     < Zurück     Weiter >     Fertig stellen                                                                                                    | Abbrechen < <u>Z</u> urück <u>Weiter</u> F <u>e</u> rtig stellen                                                                                                    |

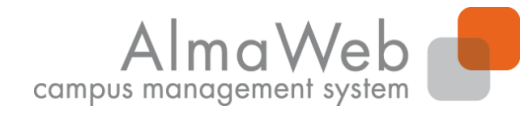

**Studienkoordination** 

# Öffnen der Text-Datei mit Microsoft Excel

Beim Öffnen der Textdatei mit Microsoft Excel öffnet sich automatisch der Textkonvertierungsassistent.

Überprüfen Sie die Voreinstellungen. Diese müssen wie folgt aussehen:

| Textkonvertie                                                                                        | erungs-Assistent - Schritt 3 vo                                                     | n 3                                           | ?                  | ×           |
|----------------------------------------------------------------------------------------------------|-------------------------------------------------------------------------------------|-----------------------------------------------|--------------------|-------------|
| Dieses Dialogfeld ermöglicht es Ihnen, jede Spa                                                      | alte zu markieren und den Datentyp fe                                               | estzulegen.                                   |                    |             |
| Datenformat der Spalten<br>Standard<br>Datum: TMJ<br>Spalte <u>n</u> icht importieren (überspringen) | Die Option 'Standard' behält Datum<br>wandelt alle anderen Werte in Text o<br>Wejte | is- und Zahle<br>um.<br>re                    | enwerte bei und    | I           |
| Datenvors <u>c</u> hau                                                                               |                                                                                     |                                               |                    |             |
| Standard Standard                                                                                    |                                                                                     | Standard                                      | Standard           | s           |
| 07-101-5224 Angewandte Problem<br>Prüfungsnummer<br>10000<br>11000<br>12000                          | e der Volkswirtschaftslehre                                                         | Klausur<br>Vorname<br>Hinz<br>Lieschen<br>Lan | Mittelname         | м<br>м<br>л |
| <                                                                                                    |                                                                                     |                                               | 2                  | >           |
|                                                                                                    | Abbrechen < <u>Z</u> urück                                                          | Weiter >                                      | F <u>e</u> rtig st | ellen       |

Klicken Sie am Ende auf "Fertig stellen".

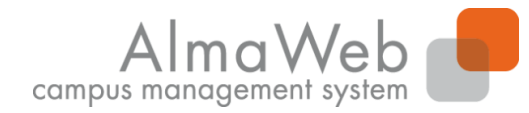

**Studienkoordination** 

#### Noteneingabe mit Microsoft Excel

Sie können jetzt die Noten in der entsprechenden Spalte eintragen.

| L1 | 8 -         | : 🗙 🛛       | s fx     |            |              |                |              |   |
|----|-------------|-------------|----------|------------|--------------|----------------|--------------|---|
|    | А           | В           | С        | D          | Е            | F              | G            | Н |
| 1  | 07-101-5224 | Angewandte  | Klausur  |            | Di, 23. Feb. | 2016 00:00 00: | 00           |   |
| 2  | Prüfungsnun | Matrikelnum | Vorname  | Mittelname | Name         | Noten          | Abwesend (x) |   |
| 3  |             | 10000       | Hinz     |            | Kunz         | 1,3            |              |   |
| 4  |             | 11000       | Lieschen |            | Müller       | 4              |              |   |
| 5  |             | 12000       | Lan      |            | Nguyen       |                | x            |   |
| 6  |             | 14000       | Maria    |            | Nowak        | 2              |              |   |
| 7  |             | 13000       | Victor   |            | Voorbeld     | 3,7            |              |   |
| 8  |             |             |          |            |              |                |              |   |
| 9  |             |             |          |            |              |                |              |   |

Speichern Sie die Datei wieder im .txt-Format ab. Anschließend importieren Sie diese ins Webportal.

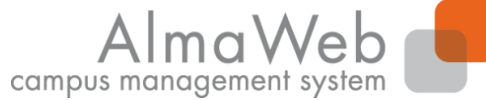

## 4.6.3.3 Noteneingabe über Export und Import von Listen

Dort müssen Sie die Liste nochmals "Übernehmen" und ggf. anschließend die Noten freigeben.

Notenimport WiSe 2015/16 - 07-101-5224 Angewandte Probleme der Volkswirtschaftslehre Klausur Di, 23. Feb. 2016 00:00-00:00

|         |              | Abbre | chen Übernehmen |
|---------|--------------|-------|-----------------|
|         | Import       |       |                 |
| Datum:  | 11.01.2016   |       |                 |
| Zeit:   | 12:51:24     |       |                 |
| Person: | Carla Campus |       |                 |
| Zeilen: | 7            |       |                 |

| Zeile | Nr.            | Matrikelnr.                                   | Vorname  | Mittelname | Name                          | Eingelesen | Angepasst | Aktuell | Akzeptieren  | Fehler                |
|-------|----------------|-----------------------------------------------|----------|------------|-------------------------------|------------|-----------|---------|--------------|-----------------------|
| 0001  | 07-101-5224    | Angewandte Probleme der Volkswirtschaftslehre | Klausur  |            | Di, 23. Feb. 2016 00:00 00:00 |            |           |         |              | Person nicht gefunden |
| 0002  | Prüfungsnummer | Matrikelnummer                                | Vorname  | Mittelname | Name                          | Noten      |           |         |              | Person nicht gefunden |
| 0003  |                | 10000                                         | Hinz     |            | Kunz                          | 1,3        | 1,3       |         | $\checkmark$ |                       |
| 0004  |                | 11000                                         | Lieschen |            | Müller                        | 4          | 4,0       |         |              |                       |
| 0005  |                | 12000                                         | Lan      |            | Nguyen                        | Abwesend   |           |         | $\checkmark$ |                       |
| 0006  |                | 14000                                         | Maria    |            | Nowak                         | 2          | 2,0       |         | $\checkmark$ |                       |
| 0007  |                | 13000                                         | Victor   |            | Voorbeld                      | 3,7        | 3,7       |         | $\checkmark$ |                       |

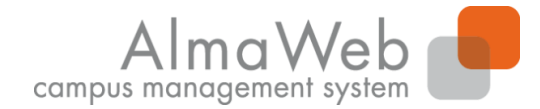

**Studienkoordination** 

#### 5. Nachrichten

Nachdem Sie sich eingeloggt haben, werden Ihnen auf der Startseite Ihre neuen Nachrichten angezeigt.

| Herzlich willkommen, Fra  | au Prof. Dr. Campus! |                                           |                                                 |              |                    |
|---------------------------|----------------------|-------------------------------------------|-------------------------------------------------|--------------|--------------------|
|                           |                      |                                           |                                                 |              |                    |
| Aktivitäten für den: 13.0 | 01.2016              |                                           |                                                 |              |                    |
| Heutige Veranstaltun      | gen:                 |                                           |                                                 |              |                    |
|                           |                      |                                           |                                                 |              |                    |
|                           |                      |                                           |                                                 |              | Stundenplan Export |
| Veranstaltung             |                      | Name                                      |                                                 | von          | bis                |
| Kurse                     |                      | Statistik und Wahrscheinlichkeitsrechnung |                                                 | <u>09:15</u> | 10:45              |
| Eingegangene Nachri       | chten:               |                                           |                                                 |              |                    |
|                           |                      |                                           |                                                 |              |                    |
|                           |                      |                                           |                                                 |              | Archiv             |
| Datum                     | Uhrzeit              | Absender                                  | Betreff                                         |              | Aktion             |
| 13.01.2016                | <u>11:34</u>         | Prof. Dr. Carla Campus                    | (07-301-1101.SE01/) 07-301-1101 Seminar Lektüre |              | <u>Löschen</u>     |
|                           |                      |                                           |                                                 |              |                    |

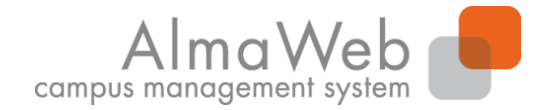

**Studienkoordination** 

#### 5. Nachrichten

Eine Übersicht über Ihre eingegangen und gesendeten Nachrichten finden Sie unter der Schaltfläche "Nachrichten". Sie können hier die Nachrichten nach Postausgang und Posteingang filtern bzw. nur die ungelesenen Nachrichten anzeigen lassen.

| UNIVERSITÄT LEIPZIG | Startseite | Bewerbung         | Vorlesun<br>verzeichr | gs- Lehre | Nachrichten   | Benutzerkonto | <b>?</b><br>Hilfe |                                 | Alma Web                                       |
|---------------------|------------|-------------------|-----------------------|-----------|---------------|---------------|-------------------|---------------------------------|------------------------------------------------|
| Name: Carla Campus  |            |                   |                       |           |               |               |                   |                                 | English Abmelden                               |
|                     | Nachrich   | tenarchiv für Pro | f. Dr. Carla          | Campus    |               |               |                   |                                 |                                                |
|                     | Ungeles    | en                |                       |           |               |               |                   |                                 |                                                |
|                     |            |                   |                       |           |               |               |                   |                                 | Postausgang Posteingang Ungelesene Nachrichten |
|                     |            | Datum             | ι                     | Jhrzeit   | Von/An        |               |                   | Betreff                         | <u>Alle löschen</u>                            |
|                     | -          | 09.09.2016        | 1                     | 3:32      | Prof. Dr. Car | la Campus     |                   | (05-020-0009.5E01/) Neuigkeiten | Löschen                                        |

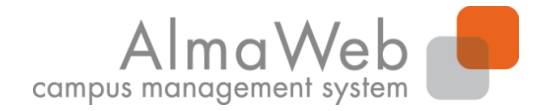

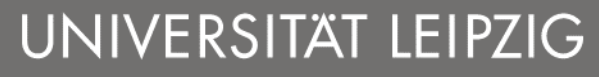

**Studienkoordination** 

#### 6. Benutzerkonto

Unter der Schaltfläche "Benutzerkonto" können Sie Ihre persönlichen Daten einsehen und zum Teil bearbeiten. Sollten Änderungen an Ihren persönlichen Daten vorgenommen werden müssen, die Sie nicht selbst vornehmen können, wenden Sie sich bitte an die Studienkoordination (studienkoordination@uni-leipzig.de).

| UNIVERSITAT LEIPZIG   | Startseite Bewerbung Vorlesungs<br>verzeichnis | Lehre Nachrichten Benutzerkonto | AlmaWeb<br>campus management system |         |
|-----------------------|------------------------------------------------|---------------------------------|-------------------------------------|---------|
| Name: Carla Campus    |                                                |                                 | Englisb                             | Abmelde |
| • Kontaktdaten ändern | Persönliche Daten                              |                                 |                                     |         |
| Webmail               | Prof. Dr. Carla Campus                         |                                 |                                     |         |
|                       | Information                                    |                                 |                                     |         |
|                       |                                                |                                 | Änder                               | ۵       |
|                       | Vorsatz                                        |                                 |                                     | ÷.,     |
|                       | Vorname                                        | Carla                           |                                     |         |
|                       | Mittelname                                     |                                 |                                     |         |
|                       | Nachname                                       | Campus                          |                                     |         |
|                       | Namenszusatz                                   |                                 |                                     |         |
|                       | Telefon (Festnetz)                             |                                 |                                     |         |
|                       | Fax                                            |                                 |                                     |         |
|                       | Telefon (Mobil)                                |                                 |                                     |         |
|                       | Uni-Mail                                       |                                 |                                     |         |
|                       | Korrespondenzanschrift                         |                                 |                                     |         |
|                       |                                                |                                 |                                     |         |
|                       | Straße                                         | UL                              |                                     |         |
|                       | Adresszusatz                                   |                                 |                                     |         |
|                       | Land                                           | Deutschland                     |                                     |         |
|                       | PLZ                                            | 04109                           |                                     |         |
|                       | Stadt                                          | Leipzig                         |                                     |         |
|                       |                                                |                                 |                                     |         |

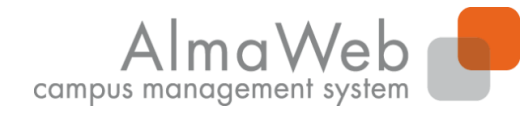

**Studienkoordination** 

#### 6.1 Weiterleitung an Uni-E-Mail-Adresse

#### Um sicherzustellen, dass Sie keine Nachricht verpassen, sollten Sie Ihre AlmaWeb-Nachrichten an Ihre Uni-E-Mailadresse weiterleiten lassen.

Klicken Sie dazu zunächst in der linken Spalte auf "Kontaktdaten ändern" und dann auf "Ändern".

Haken Sie die Funktion "Messages an Uni-Mail-Adresse weiterleiten" an und speichern Sie die Änderung.

| Kontaktdaten ändern | Persönliche Daten                               |        |   |                   |                     |
|---------------------|-------------------------------------------------|--------|---|-------------------|---------------------|
| Webmail             | Prof. Dr. Carla Campus                          |        |   |                   |                     |
|                     | Information                                     |        |   |                   |                     |
|                     |                                                 |        |   |                   | Ändern              |
|                     | Vorsatz                                         |        |   |                   |                     |
|                     | Vorname                                         | Carla  |   |                   |                     |
|                     | Mittelname                                      |        |   |                   |                     |
|                     | Nachname                                        | Campus | 5 |                   |                     |
|                     |                                                 |        |   |                   |                     |
| Kontaktdaten ändern | Persönliche Daten                               |        |   |                   |                     |
| Webmail             | Prof. Dr. Carla Campus                          |        |   |                   |                     |
|                     | Information                                     |        |   |                   |                     |
|                     |                                                 |        |   |                   | Speichern Abbrechen |
|                     |                                                 |        |   | Passwortgeschützt | Öffentlich          |
|                     | Messages an Uni-Mail-Adresse G<br>weiterleiten? |        |   |                   |                     |

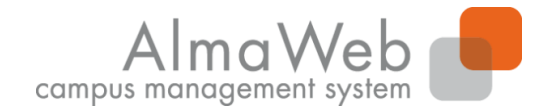

**Studienkoordination** 

#### 7. Hilfe

Hier finden Sie Kontakte und Ansprechpartner sowie die universitätsweit gültigen Anleitungen für Studierende und Lehrende.

Bei Fragen zur Arbeit im Webportal wenden Sie sich bitte an das Studienbüro Ihrer Fakultät.

Bei technischen Fragen wenden Sie sich an den Servicedesk (<u>servicedesk@uni-leipzig.de</u>).

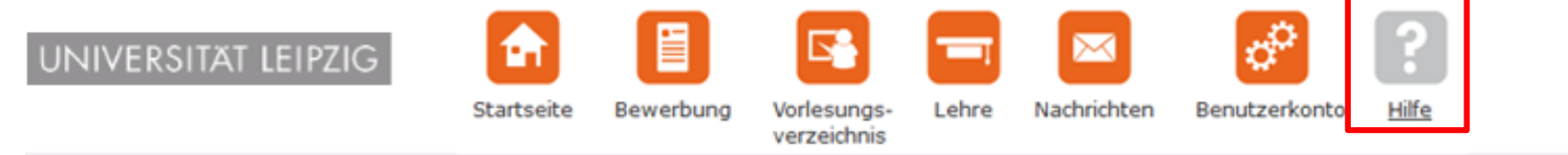

Name: Carla Campus

| Kontakt             | Hilfe                                    |
|---------------------|------------------------------------------|
| Anleitungen         | Bitte treffen Sie im Manii aine Auswahl  |
| FAQ für Bewerber    | bitte d'ellen bie ini mend elle Adswall. |
| FAQ für Studierende |                                          |
| Videohilfe          |                                          |
| Datenschutz         |                                          |